## 労務費・人工数を集計したい

## O月の労務費を集計したい

- ① TOP メニューから[設定]⇒[各種初期設定]を開きます。
  - (1) [集計モード]をクリックします。
  - (2)「集計期間」: [期間モード]を選択し、開始年月日と終了年月日を入力します。 「売上集計基準日」: 「売上計上日]を選択します。 「支払集計基準日」: [取引日]を選択します。
  - (3) [適用]をクリックします。

| ● 要 ~KANAME~ - [集計モード]                                                                   | - 🗆 X                      |
|------------------------------------------------------------------------------------------|----------------------------|
| ● ファイル(E) 編集(E) 表示(Q) <u>ウインドウ(W)</u> サポート( <u>S</u> ) ヘルプ(H)                            | _ &×                       |
| ○ ● よ ··· ● ● ● ● ● ● ● ● ● ● ● ● ● ● ● ●                                                | <mark>天</mark><br>BUG      |
|                                                                                          |                            |
|                                                                                          |                            |
| ◇集計期間                                                                                    |                            |
| ○ 適年モード ④ 期間モード 集計期間 戦器 2021/06/01 ● 終7                                                  | 2021/06/30                 |
| ◇売上集計基準日                                                                                 | 2                          |
| ○ 先上計上日 ○ 入金確定日                                                                          |                            |
| ◇支払集計基準日                                                                                 |                            |
| ○ 取引日 ○ 支払確定日                                                                            |                            |
|                                                                                          | 3                          |
| 40 # ~EAMANE~- (#2/E-P) - 0 ×                                                            |                            |
| ● 27/18 編集 ##3 20/200 1F-N3 Ab70 - ##<br>■ 二 二 本 ··· 日 二 二 日 二 二 二 日 二 二 二 二 二 二 二 二 二 二 |                            |
| - cox 論者 はPame com Ante-F 前谷<br>ToPXニュー ) 単計モード                                          | ※期間モードを適用すると、画面下に期間が表示されます |
| ○気が肥厚<br>○ 気が用き @ MPR= N 気が目的 ■ 2010-0401 ■ 第2 20220301 ■                                |                            |
| ORLEANESH                                                                                |                            |
|                                                                                          |                            |
|                                                                                          |                            |
|                                                                                          |                            |
|                                                                                          |                            |
|                                                                                          |                            |
|                                                                                          |                            |
| 所有者 [2021/06/01 ~ 2021/06/30]                                                            |                            |
|                                                                                          |                            |
|                                                                                          |                            |
|                                                                                          |                            |
|                                                                                          |                            |
| (2021/04/02 ~ 2022/03/21 )                                                               |                            |

② TOP メニューから[受注・請求業務]⇒[工事台帳]を開きます。

(1) [集計結果表示]をクリックします。 クリックすると、下部にオレンジ色で集計金額が表示されますので、「労務費(社)」「労務費(外)」の金額を ご確認ください。

期間モードにすることで、指定期間内の労務費のみが表示されます。

※期間モードを解除する場合は、①に戻り「通年モード」を選択して[適用]をクリックしてください。

| <mark>※</mark><br>新規( | )<br>作成 | <b>fi</b><br>詳細 | )        |                |        | ריי<br>פֿאוג <i>ר</i> ד | ▶<br>削除依頼<br>抽出 | 前除        | <b>一</b><br>出力 | エク       | <mark>く<br/>マポート</mark> | 日本 記 日本 記 日本 記 日本 記 日本 記 日本 記 日本 記 日本 | ★      ★     ★     ★     ★     ★     ★     ★     ★     ★     ★     ★     ★     ★     ★     ★     ★     ★     ★     ★     ★     ★     ★     ★     ★     ★     ★     ★     ★     ★     ★     ★     ★     ★     ★     ★     ★     ★     ★     ★     ★     ★     ★     ★     ★     ★     ★     ★     ★     ★     ★     ★     ★     ★     ★     ★     ★     ★     ★     ★     ★     ★     ★     ★     ★     ★     ★     ★     ★     ★     ★     ★     ★     ★     ★     ★     ★     ★     ★     ★     ★     ★     ★     ★     ★     ★     ★     ★     ★     ★     ★     ★     ★     ★     ★     ★     ★     ★     ★     ★     ★     ★     ★     ★     ★     ★     ★     ★     ★     ★     ★     ★     ★     ★     ★     ★     ★     ★     ★     ★     ★     ★     ★     ★     ★     ★     ★     ★     ★     ★     ★     ★     ★     ★     ★     ★     ★     ★     ★     ★     ★     ★     ★     ★     ★     ★     ★     ★     ★     ★     ★     ★     ★     ★     ★     ★     ★     ★     ★     ★     ★     ★     ★     ★     ★     ★     ★     ★     ★     ★     ★     ★     ★     ★     ★     ★     ★     ★     ★     ★     ★     ★     ★     ★     ★     ★     ★     ★     ★     ★     ★     ★     ★     ★     ★     ★     ★     ★     ★     ★     ★     ★     ★     ★     ★     ★     ★     ★     ★     ★     ★     ★     ★     ★     ★     ★     ★     ★     ★     ★     ★     ★     ★     ★     ★     ★     ★     ★     ★     ★     ★     ★     ★     ★     ★     ★     ★     ★     ★     ★ | 民間        |
|-----------------------|---------|-----------------|----------|----------------|--------|-------------------------|-----------------|-----------|----------------|----------|-------------------------|---------------------------------------|----------------------------------------------------------------------------------------------------|-----------|
| TOP                   | XII     | 1-              | » I      | 事一覧            |        |                         |                 |           |                |          |                         |                                       |                                                                                                    |           |
| :竣工 :完了               |         |                 |          |                |        |                         |                 | 工事概要      |                | 表示金額ペース: | 見積                      | 《集計結果非                                | 表示 再計                                                                                                    | ģi 🕺 🗙    |
| 鐡                     | 履歴      | ×<br>E          | 損益<br>状態 | 進行状況           | 受注区分   | 受注番号                    | 工事件名            |           | 工事根            | 腰        | 顧客名                     | 備考1                                   | <b>FA</b>                                                                                                    | 現場IC      |
|                       |         |                 |          | 進行中            | 元請     | 工事-00024                | 株式会社川中工務店 出向作   | ¥.        |                |          | 株式会社川中工務                | 店                                     | U                                                                                                    |           |
|                       |         |                 |          | 進行中            | 元請     | 工事-00016                | 2021年度 社内業務     |           |                |          | 株式会社プラス住:<br>設備         | ŧ                                     |                                                                                                    |           |
|                       |         |                 |          |                |        |                         |                 |           |                |          | 株式会社プラス住                | 宅                                     |                                                                                                    |           |
|                       |         |                 |          | <del>佳</del>   | :≡∔1   | た独田が                    |                 |           |                |          |                         |                                       |                                                                                                    |           |
|                       |         |                 |          | 朱              | EIU    | ルニ和未小                   |                 |           |                |          | 粗利                      |                                       |                                                                                                    | 利益        |
|                       |         |                 |          | 耒              | हित्त  | されます。                   |                 | 9,954,545 | 2,765,385      | 0        | 7,098,251               | 5,246,000                             | 55,104                                                                                                    | 1,797,147 |
|                       |         |                 |          |                |        |                         |                 |           |                |          | 粗利率                     |                                       |                                                                                                    | 利益率       |
|                       |         |                 |          |                |        |                         |                 |           | 0              | 90,909   | 71.31%                  | 0                                     | 0                                                                                                    | 18.05%    |
| 所                     | 有者      |                 | [ 202:   | /06/01 ~ 2021/ | 06/30] |                         |                 |           |                |          |                         |                                       |                                                                                                    |           |

## 〇月の人工数を集計したい

- ① TOP メニューから[予定・実績]⇒[出面表]を開きます。
  - (1) 開始年月日および終了年月日を入力し、表示期間を指定します。(指定できる期間は最大 31 日間)
  - (2) 表示形式:人工数を選択します。
  - (3) [通常]をクリックし、表示を「細分化」に切替えます。
  - (4) [出面表示]をクリックします。
  - (5) [出力]をクリックします。

|         |              |      |      |     |                                                      |      |      |      |      |      |     |     |      | с<br>Щ | ר<br>לי | ,    |      |     |     |       |      | 、「再  | マスタ  |      |     | えの思いる |      |      |      |       |     |
|---------|--------------|------|------|-----|------------------------------------------------------|------|------|------|------|------|-----|-----|------|--------|---------|------|------|-----|-----|-------|------|------|------|------|-----|-------|------|------|------|-------|-----|
| TOPX=-  | - 》 出面表      |      |      |     |                                                      |      |      |      |      |      |     |     |      |        |         |      |      |     |     |       |      |      |      |      |     |       |      |      |      |       |     |
|         | 始 2021/04/01 |      | -    | 顧客( | B(任意) 夏(任意) 夏(日本) (日本) (日本) (日本) (日本) (日本) (日本) (日本) |      |      |      |      |      |     |     |      |        |         |      | 表示   | 形式  | _   | 社+外 出 |      |      | 出面   | 出面   |     |       |      |      |      |       |     |
| 3000000 | 終 2021/04/30 |      | .il  | 工事( | (事件名(任意) 工事選択 クリ                                     |      |      |      |      |      |     |     |      |        | クリア     |      | 人工   | 数・  |     | 細分化   |      |      | 表示   |      | 115 |       |      |      |      |       |     |
|         |              |      |      |     |                                                      |      |      |      |      |      |     |     |      |        |         | 4    | 月    |     |     |       |      | -    |      |      |     |       |      | -    | -    |       | ^   |
|         |              | 01   |      | 3   | 04                                                   | 05   | 06   | 07   | 08   | 09   | 10  | 11  | 12   | 13     | 14      | 15   | 16   | 17  | 18  | 19    | 20   | 21   | 22   |      | ,   | 25    |      | -    | 28   | 4     | 0   |
|         |              | (木)  | L    | 土)  | (日)                                                  | (月)  | (火)  | (水)  | (木)  | (金)  | (±) | (日) | (月)  | (火)    | (水)     | (木)  | (金)  | (±) | (日) | (月)   | (火)  | (水)  | (木)  | (1   | 1   | (日)   | 3    | 0    | (水)  | (2157 | (金) |
|         | 通常           | 10.0 | 10.0 |     |                                                      | 11.0 | 11.0 | 11.0 | 11.0 | 11.0 |     |     | 11.0 | 11.0   | 11.0    | 11.0 | 11.0 |     |     | 12.0  | 12.0 | 12.0 | 12.0 | 12.0 |     |       | 11.0 | 11.0 | 11.0 |       |     |
| 使动力的    | 残業           |      |      |     |                                                      |      |      |      |      | 0.06 |     |     |      |        |         |      |      |     |     |       |      |      |      | 0.12 |     |       |      | 0.12 |      |       |     |
| 先訂祖朱    | 夜勤           |      |      |     |                                                      |      |      |      |      |      |     |     |      |        |         |      |      |     |     |       |      |      |      |      |     |       |      |      |      |       |     |
|         | 深夜残業         |      |      |     |                                                      |      |      |      |      |      |     |     |      |        |         |      |      |     |     |       |      |      |      |      |     |       |      |      |      |       |     |
|         | 勤怠区分         |      |      |     |                                                      |      |      |      |      |      |     |     |      |        |         |      |      |     |     |       |      |      |      |      |     |       |      |      |      |       | _   |
|         | 通常           |      |      |     |                                                      | 1.00 | 1.00 | 1.00 | 1.00 | 1.00 |     |     | 1.00 | 1.00   | 1.00    | 1.00 | 1.00 |     |     | 1.00  | 1.00 | 1.00 | 1.00 | 1.00 |     |       | 1.00 | 1.00 | 1.00 |       |     |
| 山田 太郎   | 残業           |      |      |     |                                                      |      |      |      |      |      |     |     |      |        |         |      |      |     |     |       |      |      |      |      |     |       |      |      |      |       |     |
|         | 夜勤           |      |      |     |                                                      |      |      |      |      |      |     |     |      |        |         |      |      |     |     |       |      |      |      |      |     |       |      |      |      |       |     |
|         | 深夜残業         |      |      |     |                                                      |      |      |      |      |      |     |     |      |        |         |      |      |     |     |       |      |      |      |      |     |       |      |      |      |       |     |
|         | BL CAPET ()  |      |      |     |                                                      |      |      |      |      |      |     |     |      |        |         |      |      |     |     |       |      |      |      |      |     |       |      |      |      |       |     |

## Excel で出力すると、合計人工数など表示されます。

(下図、Excel 出力後サンプル)

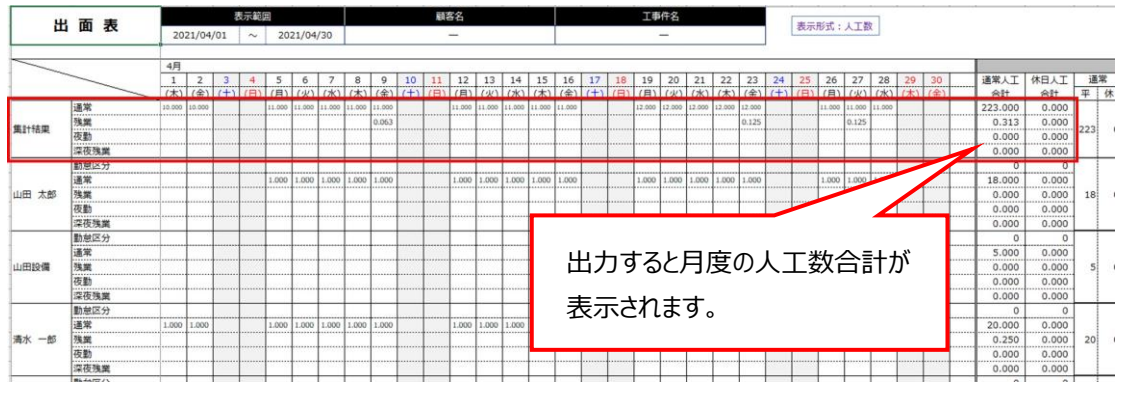

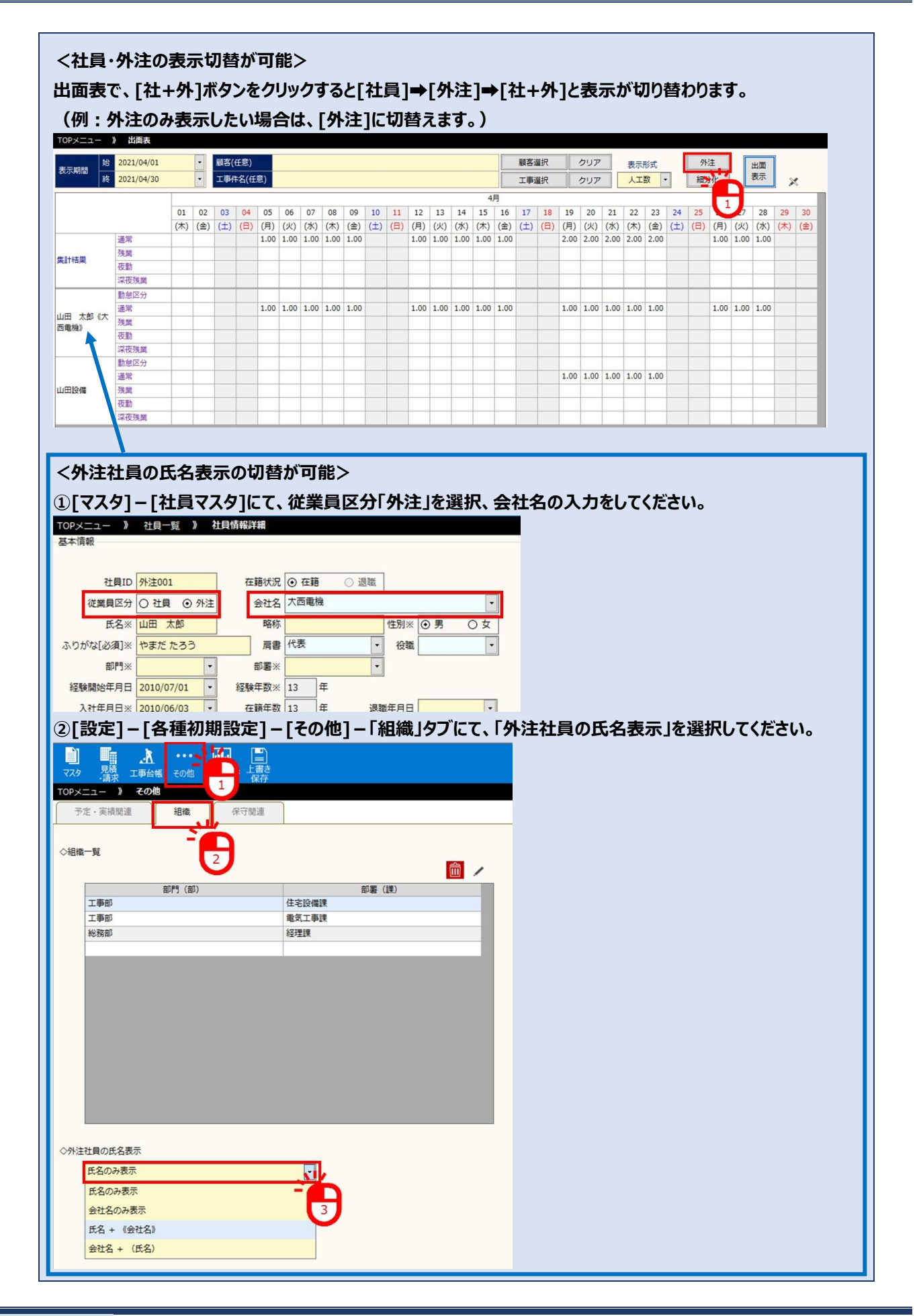

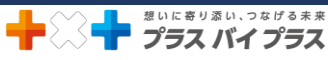